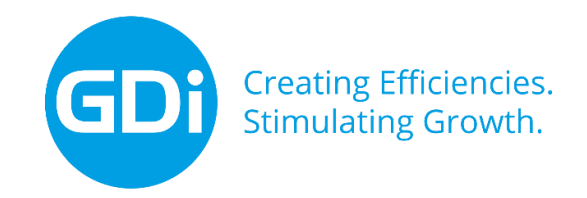

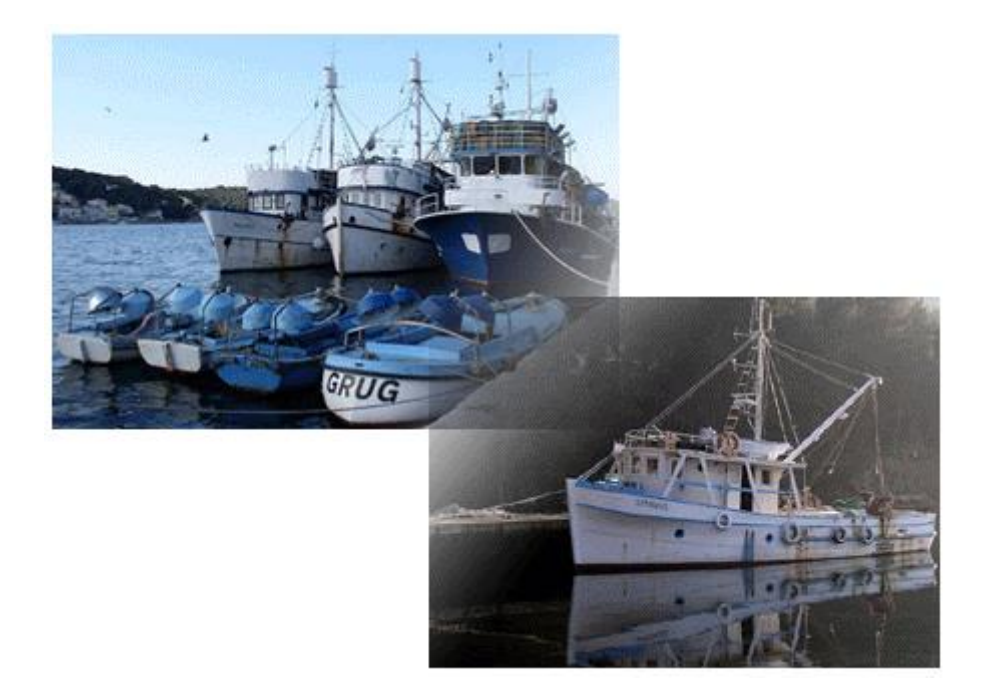

# Ministarstvo poljoprivrede

Portal gospodarskog ribarstva Registracija prvih kupaca Uputa za korisnike

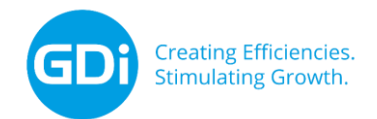

### 1. Uvod

Ova uputa namijenjena je korisnicima koji se žele registrirati kao prvi kupci na Portalu gospodarskog ribarstva (PGR).

### 1.1 Opis aplikacije

Portal gospodarskog ribarstva je centralna aplikacija koja sadrži javno dostupne aplikacije za sudionike sektora ribarstva (ribari, prvokupci, transporteri itd.). Portal je dostupan na sljedećoj poveznici

https://www.ribarstvo.hr/pgr/Login.aspx?ReturnUrl=%2fpgr%2f

### **1.2** Opis postupka registracije

#### 1.2.1 Postojeći prvi kupci

Postojeći prvi kupci do 30.9.2019. podatke o prvoj kupnji ispunjavaju u postojećoj aplikaciji na poveznici <u>www.ribarstvo.hr/prvokupci</u>, a od 1.10.2019. ispunjavat će prodajne listove na PGR-u.

Postojeći prvi kupci koji nemaju korisnički račun na PGR-u, moraju isti izraditi registracijom na PGR-u na poveznici <u>www.ribarstvo.hr/pgr</u> kako je opisano u sljedećem poglavlju.

Nakon registracije na PGR-u ili prijave, ukoliko imate korisnički račun, potrebno je ispuniti Zahtjev za registraciju prvih kupaca koji je dostupan u izborniku s lijeve strane.

Korisnicima koji udovolje uvjetima za registraciju, na e-mail će biti dostavljeno novo korisničko ime (e-mail adresa), a koristit će istu lozinku kao i u aplikaciji Prvi kupci.

### 1.2.2 Postojeći PGR korisnici

Postojeći PGR korisnici se mogu prijaviti na PGR te ispuniti Zahtjev za registraciju prvih kupaca koji je dostupan u izborniku s lijeve strane.

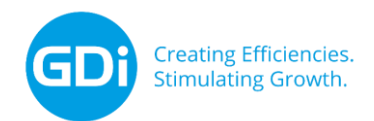

### 2. Registracija prvih kupaca

### 2.1. Početak rada – prijava na PGR

Na PGR se prijavljuje na poveznici www.ribarstvo.hr/pgr

Nakon toga se pojavljuje stranica za prijavu (Slika 1). Na stranici je potrebno upisati

| Vaše korisničko ime i lozinku te kliknuti na gumb ( | Prijava | ) (Slika 1). |
|-----------------------------------------------------|---------|--------------|
|                                                     |         |              |

| PGR MINISTARSTVO POLJOPRIVREDE<br>UPRAVA RIBARSTVA<br>Portal gospodarskog ribarstva                  |                                                      |
|----------------------------------------------------------------------------------------------------|------------------------------------------------------|
| Početna stranica                                                                                     | PRIJAVA KORISNIKA                                    |
| Korisnici<br>Moji korisnički podaci<br>Registracija prvog kupca<br>Zahtjev za registraciju prvokupca | Korisnik:       tanja.stajr@gdi.net         Lozinka: |

Slika 1: Prijava korisnika

Ukoliko ste ispravno upisali Vaše korisničko ime i lozinku, moći ćete pristupiti PGR-u. Sve radnje s aplikacijom bilježit će se pod Vašim imenom.

Ukoliko želite izbjeći ponovnu prijavu sljedeći put kada započinjete rad s aplikacijom, to možete izbjeći tako da označite kvačicu ispred *Zapamti korisničko ime i lozinku*. Time Vaše računalo pamti upisane podatke o vašem korisničkom računu sve dok u aplikaciji ne kliknete na link *Odjava*.

Ukoliko nemate korisnički račun moguća je registracija klikom na link *Registriraj se ovdje*. Biti ćete preusmjereni na novu stranicu na kojoj će se nalaziti forma za unos podataka. Potrebno je unijeti sve podatke ručnim zapisom u prazna polja te kliknuti

na ikonu (<sup>Pošalji podatke</sup>) (Slika 2). Time će vaši podaci biti poslani djelatniku Ministarstva koji će ih obraditi te vam poslati na mail podatke za prijavu na PGR.

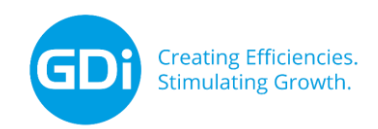

#### REGISTRACIJA NOVIH KORISNIKA

| Ime:      |                               |
|-----------|-------------------------------|
| Prezime:  |                               |
| OIB:      |                               |
| Email:    |                               |
| Adresa:   |                               |
| Crade     |                               |
| Grau:     |                               |
| Telefon:  |                               |
| Napomena: |                               |
|           |                               |
|           | VR4A8                         |
|           | Prepišite kod sa slike iznad: |
|           | Pošalji podatke               |

Slika 2: Registracija novih korisnika

Ukoliko imate korisnički račun ali ste izgubili lozinku, kliknite na ikonu *Povrat izgubljene lozinke* kako biste započeli postupak povrata izgubljene lozinke.

**Napomena:** Budite oprezni s korištenjem pamćenja korisničkog imena i lozinke, jer u tom slučaju osoba koja može koristiti Vaše računalo moći će koristiti i aplikaciju pod Vašim imenom.

### 2.2. Zahtjevi za registraciju prvih kupaca

Nakon prijave na PGR, s lijeve strane izbornika može se odabrati *Registracija prvog kupca* nakon čega se otvara forma za unos podataka u koju se unose informacije o prvom kupcu. Podaci se unose ručnim zapisom u za to predviđena mjesta i koristeći padajuće izbornike.

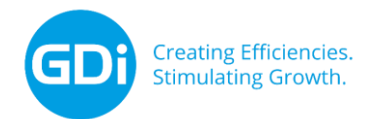

## ZAHTJEV ZA REGISTRACIJU PRVOG KUPCA

Napominjemo da je nakon elektroničkog ispunjavanja Zahtjeva za registraciju prvog kupca, potrebno ispisani Zah iznosu od 35,00 HRK

| PRVOM KUPCU                                                                                                    |                                                                                                    |          |  |
|----------------------------------------------------------------------------------------------------|----------------------------------------------------------------------------------------------------|----------|--|
| prvog kupca:                                                                                                    | <ul> <li>Ovlaštenik povlastice</li> <li>Odobreni objekt</li> <li>Ugostitelj</li> <li>Registrirane ribarnice</li> </ul> |          |  |
| ski broj prvog kupca:<br>ste bili registrirani kao prvi kupac                                                                                                    | VFB                                                                                                    |          |  |
|                                                                                                    |                                                                                                    |          |  |
| e ili obrta:<br>ii naziv tvrtke ili obrta kako je<br>sudskom ili obrtnom registru                                                                                                    |                                                                                                    |          |  |
| entifikacijski broj (OIB):                                                                                                    |                                                                                                    |          |  |
| e/MBO obrta:                                                                                                    |                                                                                                    |          |  |
| ica i kućni broj):                                                                                                    |                                                                                                    |          |  |
|                                                                                                    |                                                                                                    |          |  |
|                                                                                                    |                                                                                                    |          |  |
| me odgovorne osobe:                                                                                                    |                                                                                                    |          |  |
| orne osobe:                                                                                                    |                                                                                                    |          |  |
| ktroničke pošte odgovorne<br>og kupca:                                                                                                    |                                                                                                    |          |  |
| daci (tel. ili mob.):<br>amo brojke, bez razmaka                                                                                                    |                                                                                                    |          |  |
|                                                                                                    |                                                                                                    | Odustari |  |
| e ili obrta:<br>i naziv tvrtke ili obrta kako je<br>sudskom ili obrtnom registru<br>entifikacijski broj (OIB):<br>e/MBO obrta:<br>ica i kućni broj):<br>me odgovorne osobe:<br>rorne osobe:<br>ektroničke pošte odgovorne<br>og kupca:<br>odaci (tel. ili mob.):<br>amo brojke, bez razmaka | Registriraj se                                                                                                    | Odustani |  |

Slika 3: Registracija prvog kupca

Nakon što su svi podaci upisani, kliknite na ikonu (<u>Registriraj se</u>) (Slika 3) kako biste unijeli podatke prvog kupca. Ukoliko ne želite provesti registraciju kliknite na ikonu ( <u>Odustani</u>) (Slika 3).

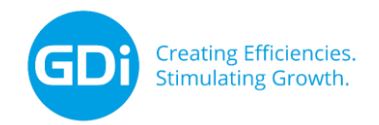

Ovisno o odabranim kategorijama prvog kupca, prilikom ispunjavanja zahtjeva otvaraju se novi prozori (Slika 4):

| PLOVILA OVLAŠTENIKA POVLASTICE             |                    |                       |            |          |  |  |
|--------------------------------------------|--------------------|-----------------------|------------|----------|--|--|
| CFR                                        | Naziv/registracija | Vanjska oznaka        | Povlastica |          |  |  |
| Nema unesenih podataka.                    |                    |                       |            |          |  |  |
| CFR, registracija ili naziv plovila: Dodaj |                    |                       |            |          |  |  |
| ODOBRENI OBJEKTI                           |                    |                       |            |          |  |  |
| Broj                                       | Naziv              |                       | Adresa     |          |  |  |
|                                            | Ner                | na unesenih podataka. |            |          |  |  |
| Broj ili naziv objekta:                    | Dodaj              |                       |            |          |  |  |
| Ribarnice                                  |                    |                       |            |          |  |  |
| Evidencijski broj                          | Subjekt            |                       | Adresa     |          |  |  |
| Nema unesenih podataka.                    |                    |                       |            |          |  |  |
| Evidencijski Broj:                         | Dodaj              |                       |            |          |  |  |
|                                            |                    | Registriraj s         | se         | Odustani |  |  |

Slika 4: Dodavanje objekata i plovila

U zahtjevu treba iz padajućeg izbornika odabrati sva plovila i/ili odobrene objekte i/ili ribarnice koje koristite.

Nakon ispunjavanja zahtjeva za registraciju korisnik dobiva sljedeću obavijest:

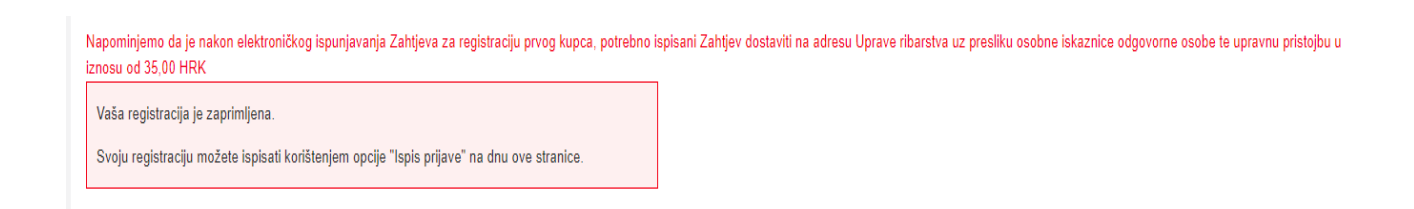

Ispunjeni zahtjev za registraciju potrebno je ispisati, potpisati i uputiti pismenim putem, sa preslikom osobne iskaznice i državnim biljezima na adresu Uprave ribarstva, s obaveznom naznakom "Zahtjev za registraciju prvog kupca".

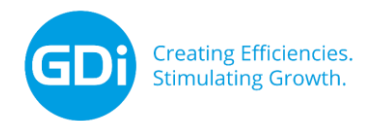

Po odobrenju registracije, korisnik će zaprimiti obavijest putem maila da je registracija uspješno obavljena. Rješenje o registraciji bit će dostavljeno pismenim putem. Po odbijanju registracije, korisnik će također biti obaviješten putem mail-a i pismenim putem dostavom rješenja.

Korisnici koji su do sada koristili modul "Prvokupci ribe na GISR-u", moći će istom pristupiti i nakon 1.10.2019. radi uvida u izdane prodajne listove. Za izdavanje novih prodajnih listova, od navedenog datuma, koristi se isključivo PGR.